#### \*\*\* PLEASE FOLLOW THE STEPS BELOW EXACTLY AND IN ORDER TO ENSURE PROPER CREATION OF THE STAMPS! \*\*\*

1 – Keep these instructions open while you follow the steps. Or print them if you have a printer available.

2 – Download the seven attached PDFs in the email to your desktop. (To do this: **<u>Right-click</u>** on one of the attachments in the email, select "Save All Attachments".

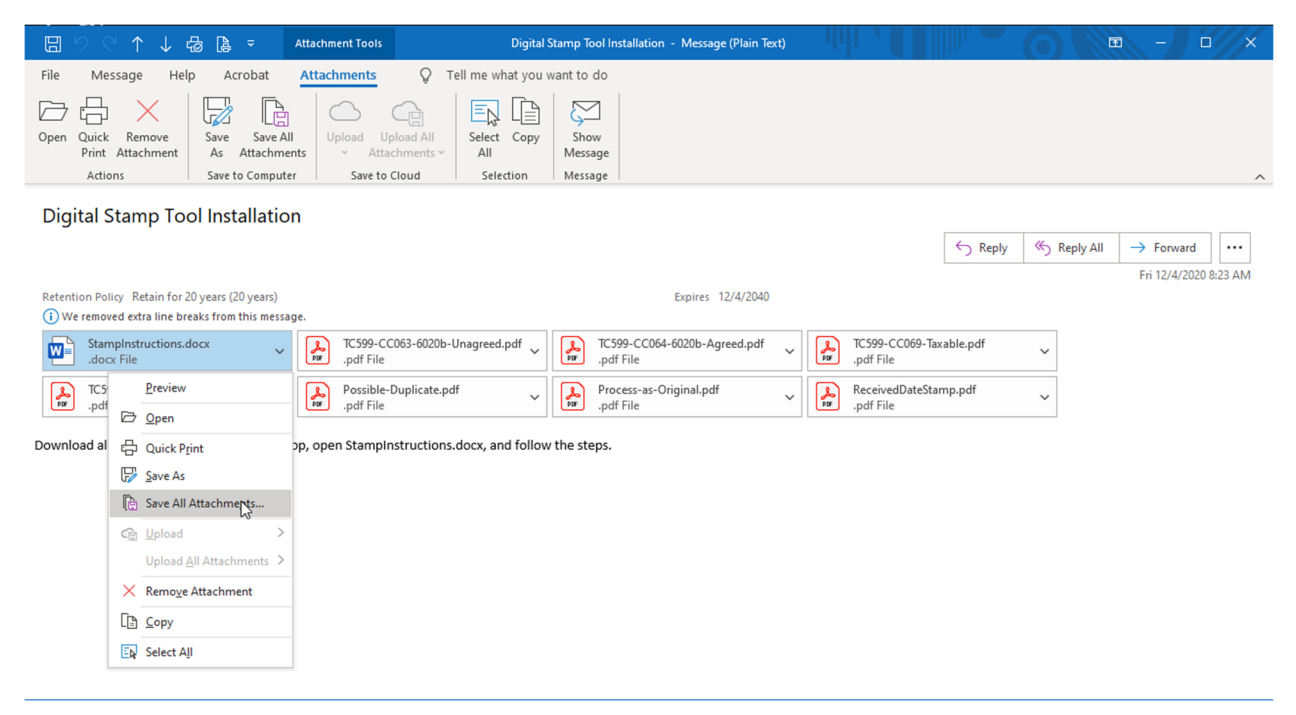

3 – Click "OK" on the following screen listing all the attachments that are being downloaded.

| 🗄 🧐 🔿 🕆 🕁 🖧 🗢 Attachment Tools Di                                                                                                    | gital Stamp Tool Installation - Message (Plain Te                                                                                                    | xt)                                                                                                    |                                                                 |
|----------------------------------------------------------------------------------------------------|----------------------------------------------------------------------------------------------------|----------------------------------------------------------------------------------------------------|-----------------------------------------------------------------|
| File     Message     Help     Acrobat     Attachments     Tell me what       Image: Dep Cluck     Remove<br>Print Attachments     Save Save All<br>As Attachments     Image: Dep Cluck     Image: Dep Cluck     Image                                                                                                    | you want to do                                                                                                    |                                                                                                    | ~                                                               |
| Digital Stamp Tool Installation<br>Retention Policy Retain for 20 years (20 years)<br>(1) We removed extra line breaks from this message.<br>(2) We removed extra line breaks from this message.<br>(2) Stampinstructions.docx<br>(2) Address from the message.<br>(2) C599-CC03-6020b-Unagreed.pdf<br>(2) Address from the message.<br>(2) C599-CC03-6020b-Unagreed.pdf<br>(2) Address from the message.<br>(2) C599-CC03-6020b-Unagreed.pdf<br>(2) Address from the message.<br>(2) C599-CC03-6020b-Unagreed.pdf<br>(2) Address from the message.<br>(3) Address from the message.<br>(4) Address from the message.<br>(5) Address from the message.<br>(5) Address from the message.<br>(5) Address from the message.<br>(6) Address from the message.<br>(7) Address from the message.<br>(7) Address from the | Save All Attachments X<br>Attachments:<br>Stampinstructions.docx<br>TCS99-CC084-6020b-Jnagred,<br>TCS99-CC084-6020b-Jnagred,<br>TCS99-CC084-Mable.pdf<br>Process-as-Original.pdf<br>ReceivedDateStamp.pdf | <ul> <li>C599-CC069-Taxable.pdf</li> <li>.pdf File</li> <li>ReceivedDateStamp.pdf</li> <li>.pdf File</li> </ul> | ≪> Reply All     → Forward     ····       Fri 12/4/2020 8:23 AM |
|                                                                                                    |                                                                                                    |                                                                                                    |                                                                 |

4 – Click on "Desktop" on the left pane.

| 표 영 C ↑ ↓ 뮵 🖨 = Attac                                                                                                    | chment Tools Dig                                                                                                    | ital Stamp Tool Installation - Message (I      | Plain Text)        | 0                | 🖻 – D 🗙        |
|----------------------------------------------------------------------------------------------------|----------------------------------------------------------------------------------------------------|------------------------------------------------|--------------------|------------------|----------------|
| File Message Help Acrobat Att<br>Open Quick Remove<br>Print Attachment<br>Actions Save to Computer                                                                                                    | achments Q Tell me what y<br>Upload Upload All<br>Attachments Save to Cloud Select Co                                                                                                    | ou want to do<br>py Show<br>Message<br>Message |                    |                  |                |
| Digital Stamp Tool Installation                                                                                                    | Save All Attachments<br>$\leftrightarrow \rightarrow \uparrow $ → This PC → I<br>Occupies = New folder                                                                                                    | Desktop >                                      | y]                 | ٩ 🗸              | Search Desktop |
| Stamplistructions.docx       Image: Comparison of the message: Comparison of the message: | Viganize View folder      Wicrosoft Outlool      Deskop      Documents      Documents      Documents      Windows (C:)      Windows (C:)      Second Second Se | Desktop                                        | Date modified Type | Size             |                |
|                                                                                                    |                                                                                                    |                                                |                    | Too <u>l</u> s 💌 | OK Cancel      |

5 – Minimize all windows that you have open. Right-click the ReceivedDateStamp.pdf you just saved to your Desktop. Select "Open with", and select "Choose another app".

| This PC          |                          |                                           | Shortcuts TC599-CC064-6020                                                                                                    | e                                                                |                             |
|------------------|--------------------------|-------------------------------------------|----------------------------------------------------------------------------------------------------|------------------------------------------------------------------|-----------------------------|
| Recycle Bin      |                          | SecureAuth LAN<br>Unlock-Reset            | SecureZIP for<br>Windows                                                                                                    |                                                                  |                             |
|                  | als-entity_ssh           | Cisco Jabber                              | Letter_3640_0001_m TC599-CC071-Non                                                                                                    |                                                                  |                             |
| A<br>Access      | Skype for Business       | PowerPoint 2016                           | ¢A<br>MS<br>AMS<br>Ωpen                                                                                                    |                                                                  |                             |
| X<br>Excel       | Word                     | IT Remote Support<br>Testing (bomgartest. | Egit with Adobe Acrobat                                                                                                    |                                                                  |                             |
| OneNote 2016     | Internet Explorer        | New folder (3)                            | Image: Share           Open with           Encrypt           StempInstru                                                                                            | Adobe Acrobat DC     Adocent Edge     Search the Microsoft Store |                             |
| Outlook          | Publisher 2016           | IDRS                                      | B         Symantec Encryption           Restore previous versions         Restore previous versions           Possible-Du         Send to           Cut         Cut | s Shoose another app                                             |                             |
| PowerPoint       | Zoom                     | ICS Windows                               | PDF<br>Process-as-C                                                                                                    |                                                                  |                             |
| Publisher        | IT Remote Support        | STUFF TO MAIL                             | Properties<br>PDF<br>ReceivedDateStamp                                                                                                    |                                                                  |                             |
| Adobe Acrobat DC | eLearning<br>Simulations | a a<br>Two                                | PDF<br>TC599-CC063-6020                                                                                                    |                                                                  |                             |
| <b>#</b> ク #     | 🗑 🛩 🖸 s                  | 🗹 Digital Stamp Tool I                    | Ins 🗧 🐖 StampInstructions 🤌                                                                                                    | 🗯 🏽 Conversation (2 Pert 🔹 Video Gallery - Come                  | へ 🌏 💁 💁 🔚 📮 dii) 839 AM 🛛 📮 |

6 – Click on "Adobe Acrobat DC" (or whatever is the newest version of Acrobat which is currently installed) **not Acrobat Reader or Microsoft Edge**. Click the check box that says "Always use this app to open .pdf files". Then, Click OK).

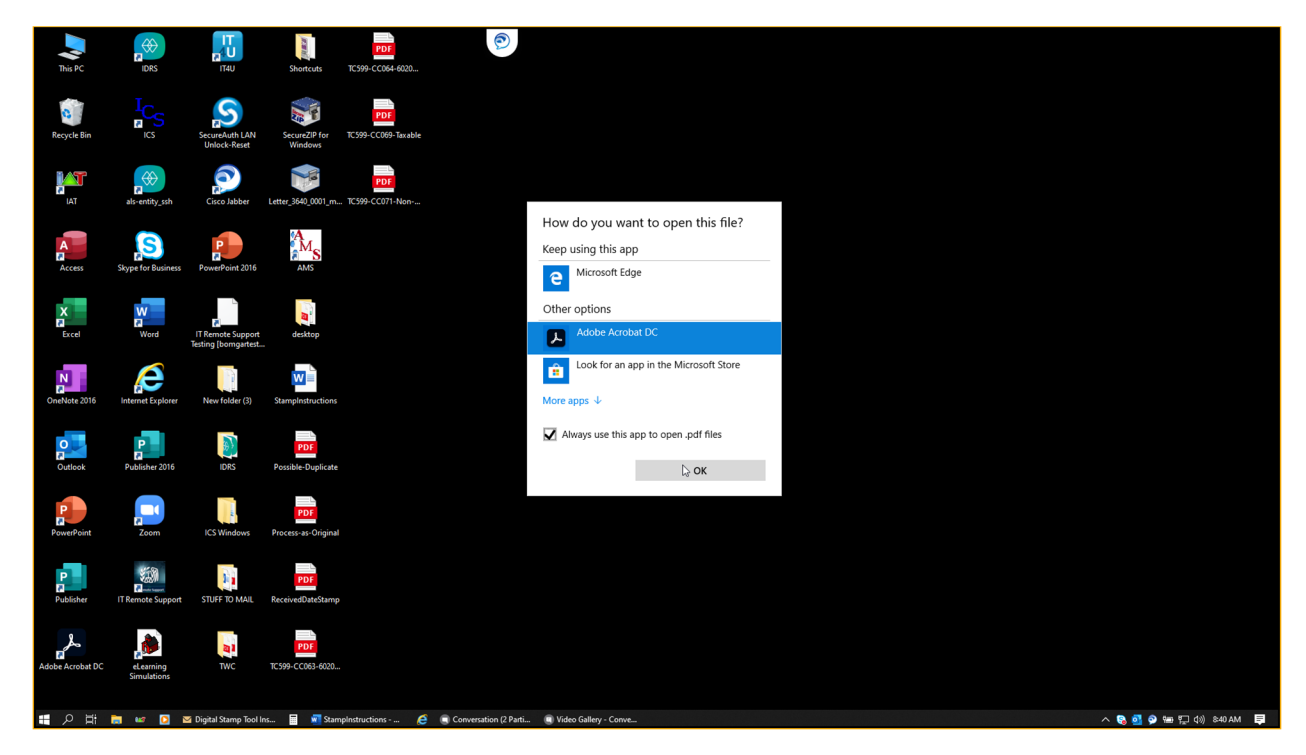

7 – Scroll down to the second page showing the stamp template. Go to the "Tools" tab on the top left.

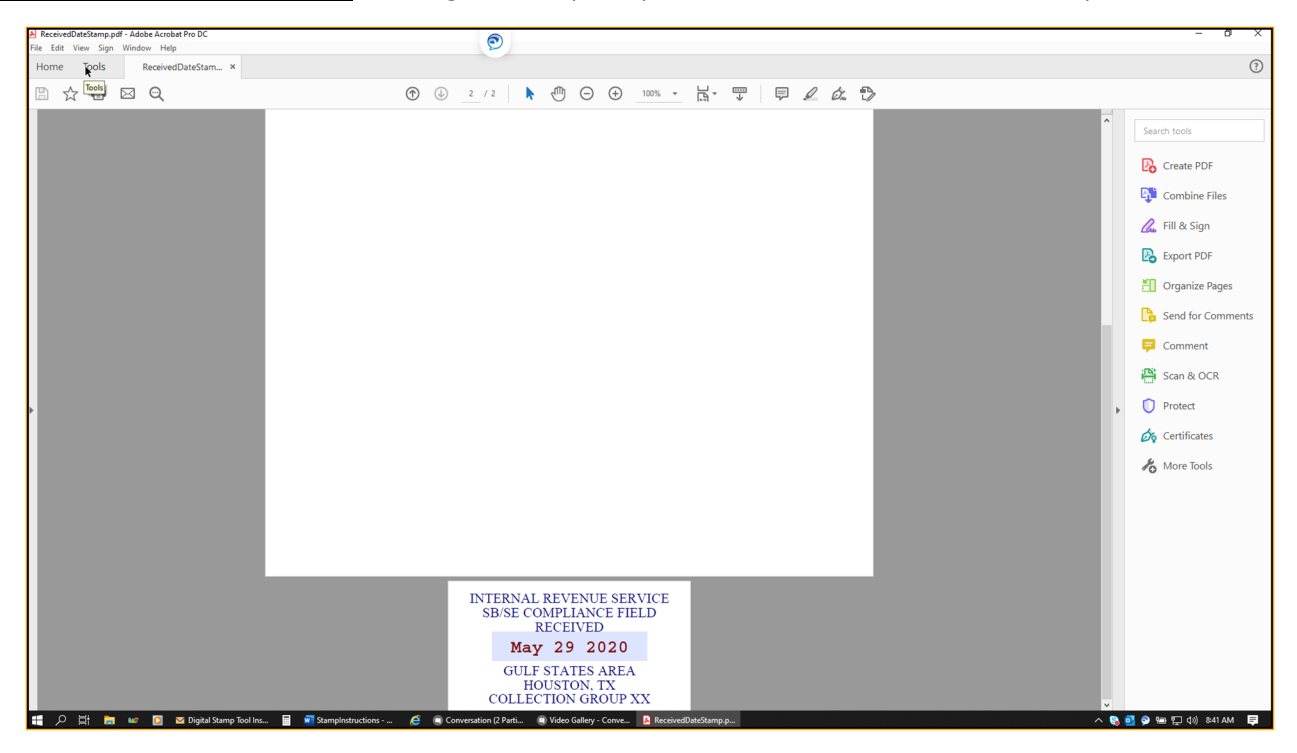

8 – Scroll down and find the "Edit PDF" and "Stamp" buttons. If you have not previously added these tools, the word "Add" should appear under each. Click on "Add" for each. (If the word "Open" appears instead, skip this step.)

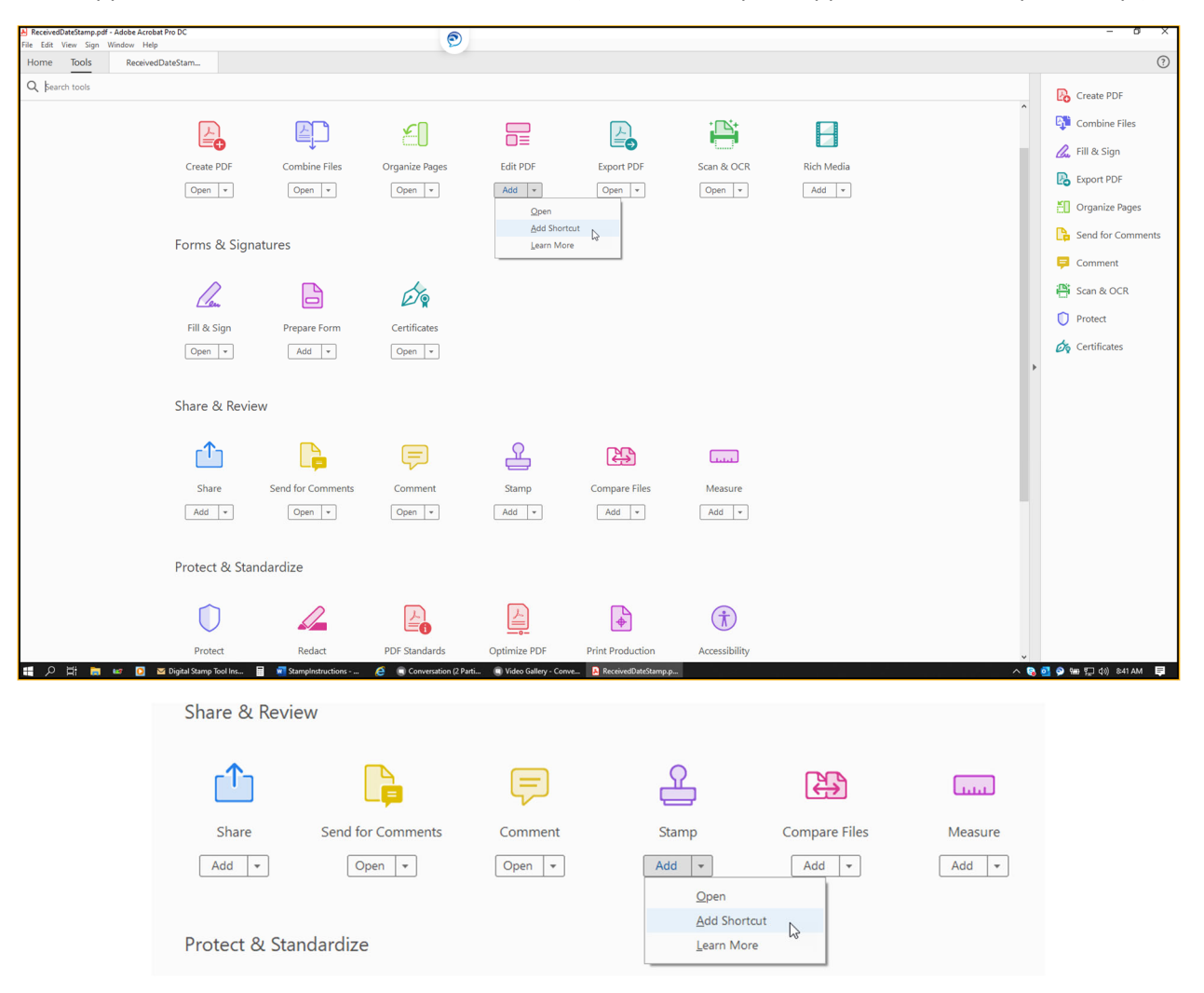

9 – Click on the new "Edit PDF" tool you just created on the tools menu on the right side.

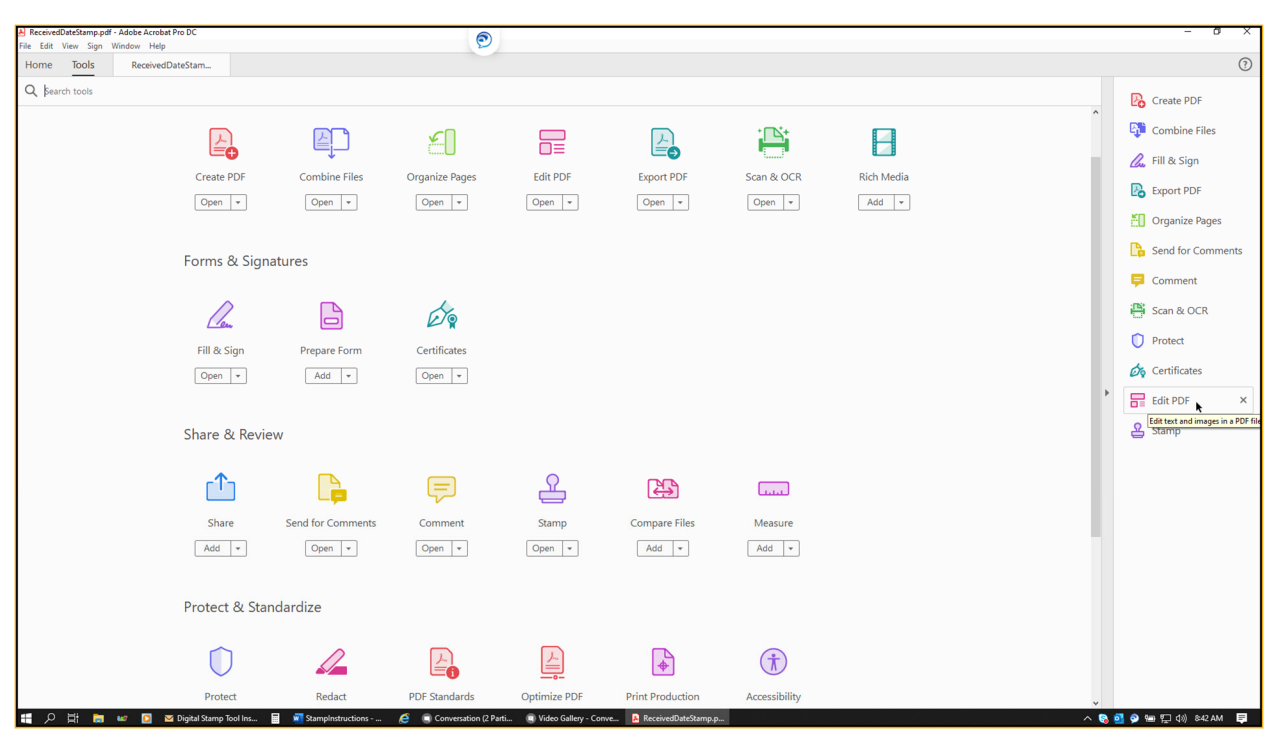

10 – Highlight the information that needs to be updated (such as group number and city). And, update your information accordingly.

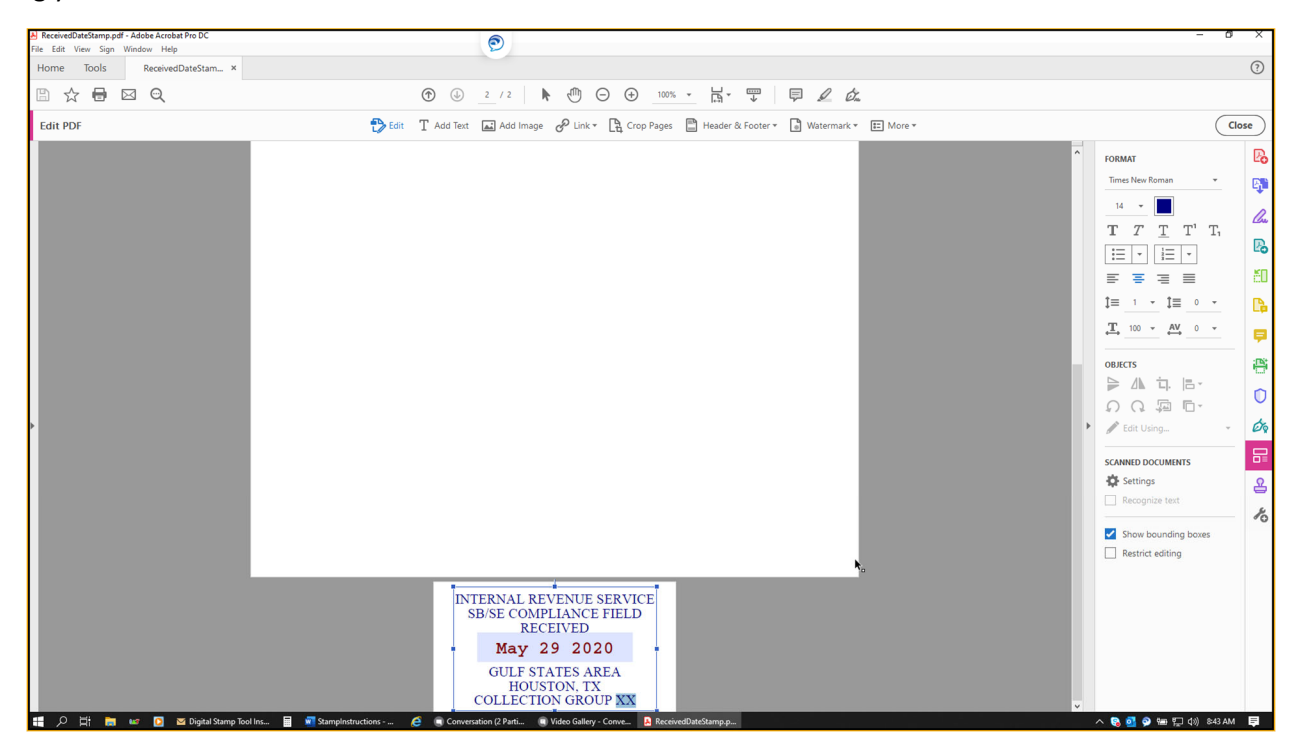

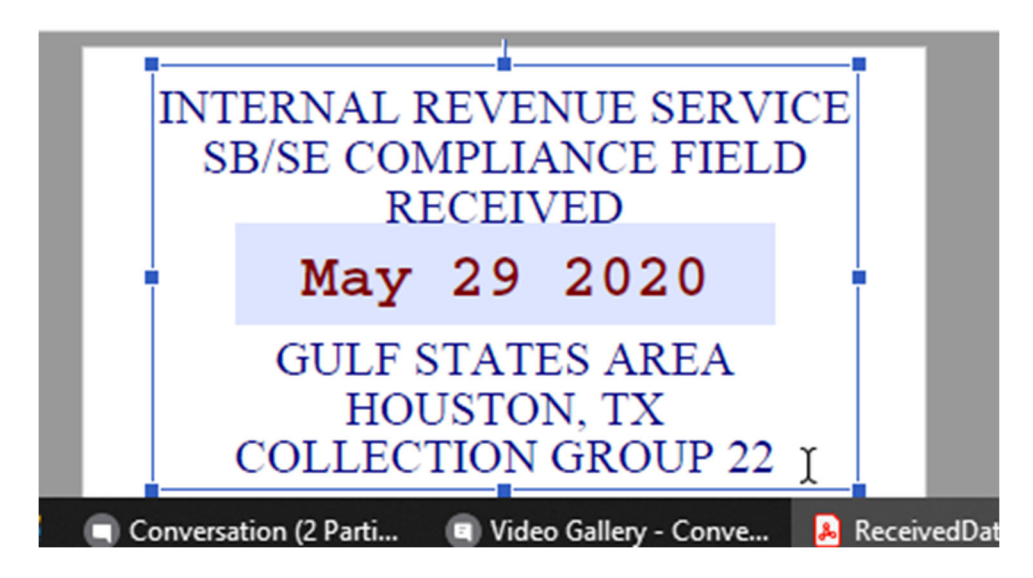

11 - Exit adobe completely by clicking the "x" on the top-right of the window. And, make sure to click "Yes" to save changes.**Do not skip this step!** 

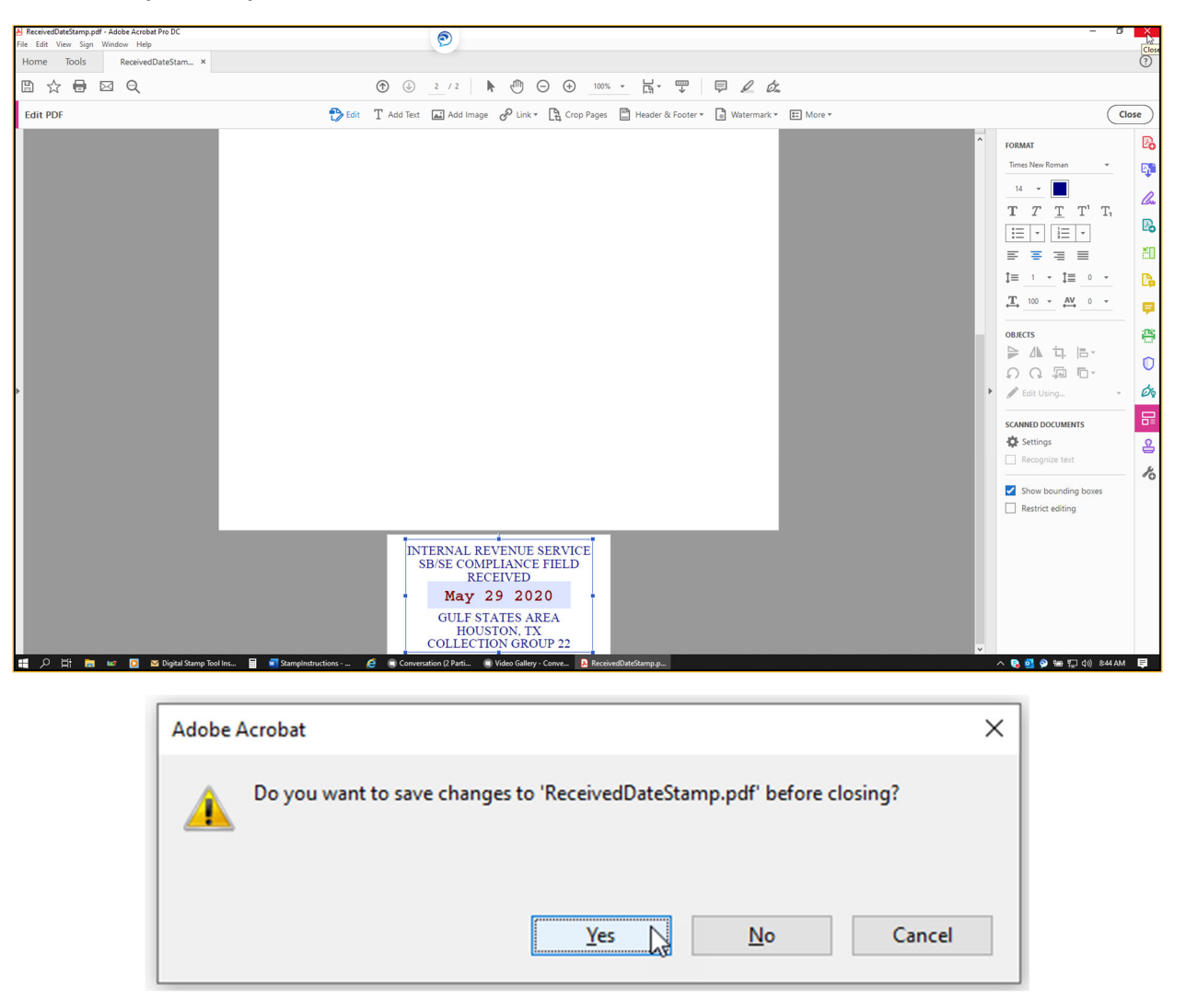

12 – Click, hold, and drag with your mouse to highlight the line of text below, right-click on it, and select Copy:

#### C:\Users\XXXXX\AppData\Roaming\Adobe\Acrobat\

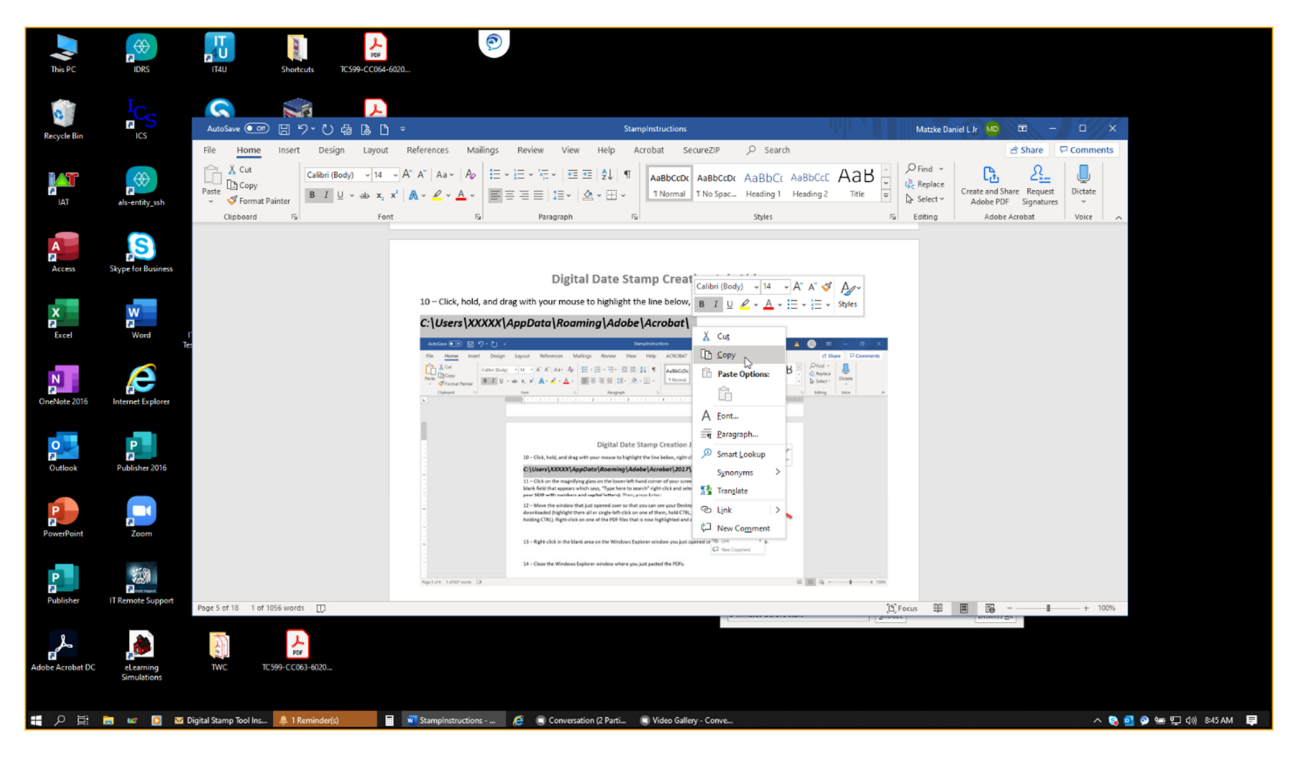

13 – Click on the magnifying glass on the lower-left-hand corner of your screen (to the right of the Windows icon). In the blank field that appears which says, "Type here to search" right-click and select Paste. (NOTE: You must highlight the XXXXX in order to change this to your SEID). Then, press Enter.

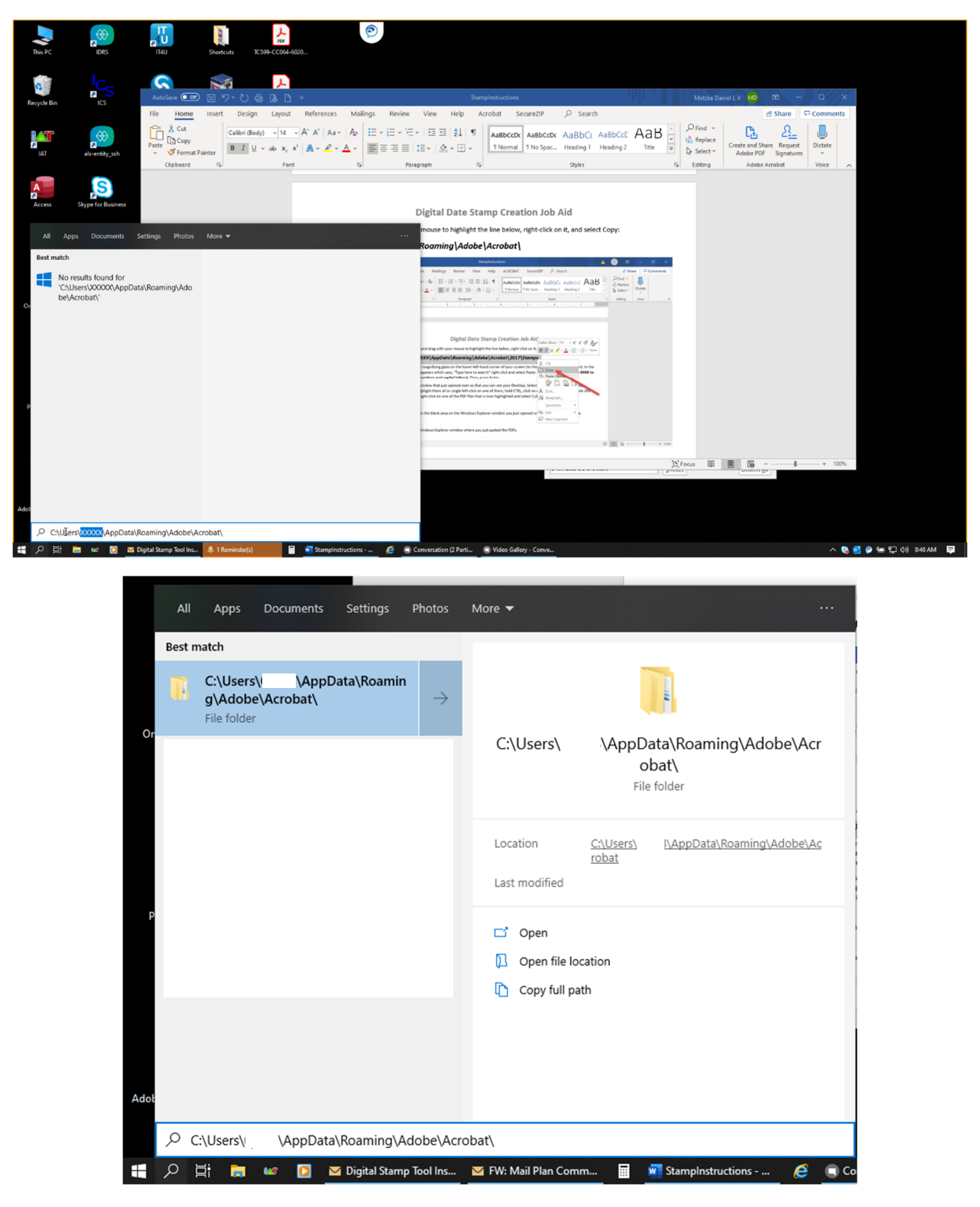

14 – On the Windows Explorer window that opens, double-click on the "DC" folder (or whatever is the newest version of Acrobat which is currently installed).

| This PC          | IDRS               |                                  | Shortcuts TC599-C                                              | PDF<br>(C064+6020                            | ٢                   |                                                                                                    |                                                |                     |     |                 |                 |                      |          |                       |
|------------------|--------------------|----------------------------------|----------------------------------------------------------------|----------------------------------------------|---------------------|----------------------------------------------------------------------------------------------------|------------------------------------------------|---------------------|-----|-----------------|-----------------|----------------------|----------|-----------------------|
| Recycle Bin      |                    | AutoSave CO                      | 副 ヴィ 〇 禄 Qi<br>Insert Design L                                 | ayout References                             | Mailings Review     | Stampl<br>View Help Acro                                                                                      | nstructions<br>Ibat SecureZIP                  | € Search            |     | Matzke Daniel L | म MD वि<br>सि S | hare 🛛 🖓             | Comments |                       |
|                  | als-entity_ssh     | Cut<br>Paste<br>↓ Copy<br>↓ Copy | at File Home Share                                             | e View                                       |                     | - College item z                                                                                              |                                                | Calart all          |     | -               | • ×             | 2<br>Juest<br>atures | Dictate  |                       |
| Access           | Skype for Business | Clipboard                        | Pin to Quick. Copy Paste<br>access<br>Clipboard                | Copy path Paste shortcut                     | ve Copy<br>Organize | New<br>folder<br>New                                                                                          | Properties Properties History<br>Open          | Select none         | × 0 | ♀ Search DC     |                 |                      | Voice    |                       |
| X<br>Excel       | Word I             |                                  | Documents # ^ Pictures # )                                     | Name<br>Collab<br>Forms                      | ^   C               | late modified T<br>1/3/2020 &49 AM F<br>1/25/2020 7:22 AM F<br>2/4/2020 8:44 AM F                             | /pe Size                                       |                     |     |                 |                 |                      |          |                       |
| OneNote 2016     | Internet Explorer  |                                  | This PC                                                        | Security<br>Sequences<br>Stamp<br>TMDocS.sav | 1                   | 2/4/2020 3044 AM F<br>1/30/2020 1:04 PM F<br>1/25/2020 7:22 AM F<br>1/25/2020 7:22 AM F<br>2/4/2020 8:44 AM S | le folder<br>le folder<br>le folder<br>AV File | 1 KB                |     |                 |                 |                      |          |                       |
| Outlook          | Publisher 2016     |                                  | Jo Objects     Desktop     Documents     Downloads     Music   | IMorpPrm.sav                                 | 1                   | 2/4/2020 8844 AM S                                                                                            | w hite                                         | 1 68                |     |                 |                 |                      |          |                       |
| PowerPoint       | Zoom               |                                  | Pictures     Videos     Windows (C:)     Sitems litem selected |                                              |                     |                                                                                                    |                                                |                     |     |                 | BEE #           |                      |          |                       |
| Publisher        | IT Remote Support  | Page 5 of 18 105                 | 56 words []]                                                   | Page 3 of 6 1 of 90                          | 14 - Cose the       | Windows Explorer window where you just ;                                                                      | unted the PDFs.                                | - 10                | s   | (D) Focus       | 16              |                      | + 100%   |                       |
| Adobe Acrobat DC | eLearning          | Two                              | Рся<br>ТС599-СС063-6020                                        |                                              |                     |                                                                                                    |                                                |                     |     | Suore           | Committ Zn      |                      |          |                       |
| <b>#</b> タ #     | DC                 | w D 8                            | 🛛 Digital Stamp Tool Ins 📮                                     | . 1 Reminder(s)                              | 🗐 🔳 StampInstructio | ns 🤌 🔳 Convi                                                                                                  | ersation (2 Parti Vi                           | deo Gallery - Conve |     |                 |                 |                      | ^ 🗞 🖸    | 💿 🖮 🗊 (ti) 851 AM 🛛 📮 |

15 – Then, double-click on the "Stamps" folder.

| This PC          |                          |                  | Shortcate         TC599-CC664-6001                                                                                                    |                              |
|------------------|--------------------------|------------------|----------------------------------------------------------------------------------------------------|------------------------------|
| Recycle Bin      |                          | AutoSave 💽       | Image: Image:                | - C X                        |
| IAT              | als-entity_ssh           | Paste Sformat    |                                                                                                    | Luest Dictate<br>tures Voice |
| A<br>R<br>Access | Skype for Business       |                  | Pinto Quick, Copy Pulte<br>access     Coppound     More Copy Dublet Rename<br>to to to to to to to to to to to to to t                                                                                                    |                              |
| X<br>Excel       | Word IT                  |                  | Public Access         Name         Date modified         Type         Size           Destrop         A15         11/2/4/002.00 PM.         Fale Inder           Destrop         Downloads         ParticipeExcebst Continuous         11/25/2000 732.2 AM.         Fale Inder                                                                                                    |                              |
| OneNote 2016     | Internet Explorer        |                  | Sa Protures pr<br>■ Pretures pr                                                                                                    |                              |
| Outlook          | Publisher 2016           |                  | This PC J 30 Objects Objects |                              |
| PowerPoint       | Zoom                     |                  | © Documents     ↓ Downloads     Mulci      4 latems 1 items selected                                                                                                    |                              |
| Publisher        | IT Remote Support        | Page 5 of 18 105 |                                                                                                    | + 100%                       |
| Adobe Acrobat DC | eLearning<br>Simulations | TWC              | Free CON-6001.                                                                                                    |                              |
| <b>■</b> ク 日     | Acrobat                  | ur 🖸 🖂           | 1 Digital Stamp Tool Ins 🐥 1 Reminder(s) 📲 📓 Stampletstructions 🖉 💿 Conversation (2 Parti 💿 Video Gallery - Conve                                                                                                    | へ 🗞 🖸 🔗 🎟 💭 (h)) 851 AM 🛛 투  |

16 – Move the window over so that you can see your Desktop. Select all seven of the PDFs that you downloaded (highlight them all or single-left-click on one of them, hold CTRL, click on each of the other six while still holding CTRL). Right-click on one of the PDF files that is now highlighted and select "Cut".

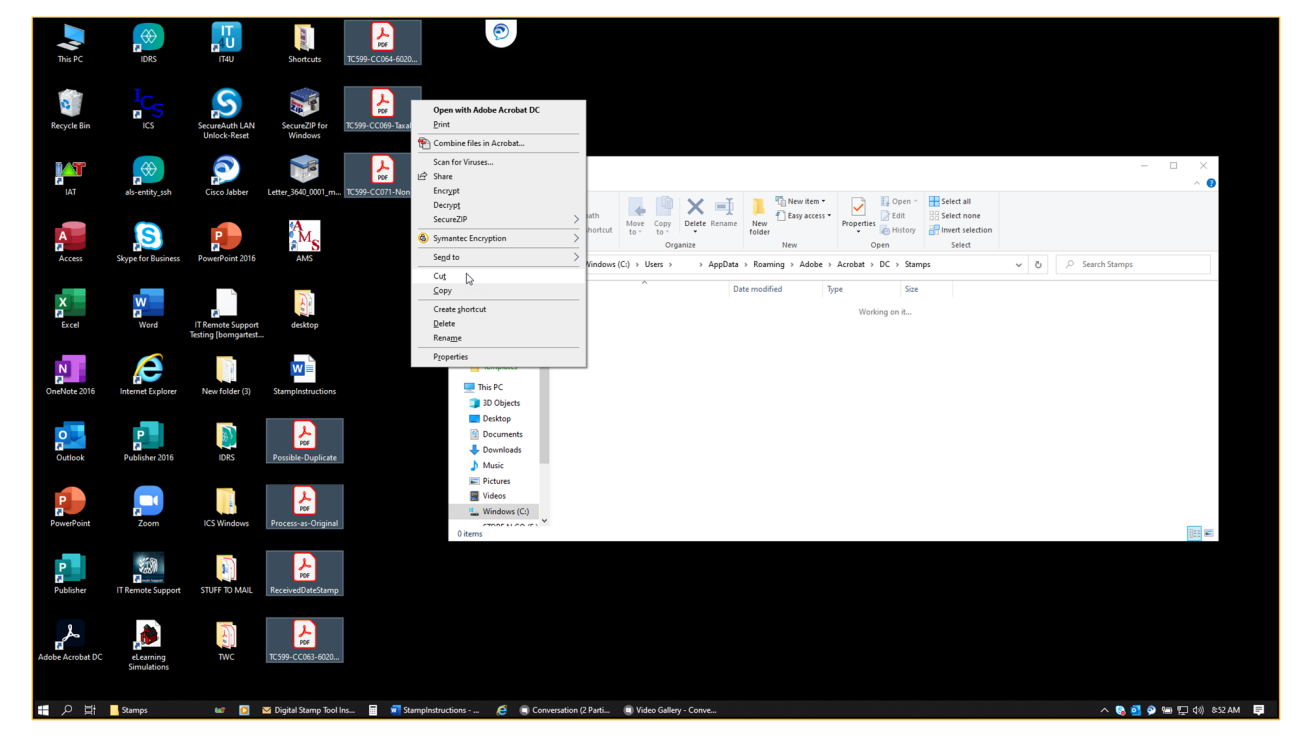

17 – Right-click in the blank area on the Windows Explorer window you just opened on Step 14, and select Paste.

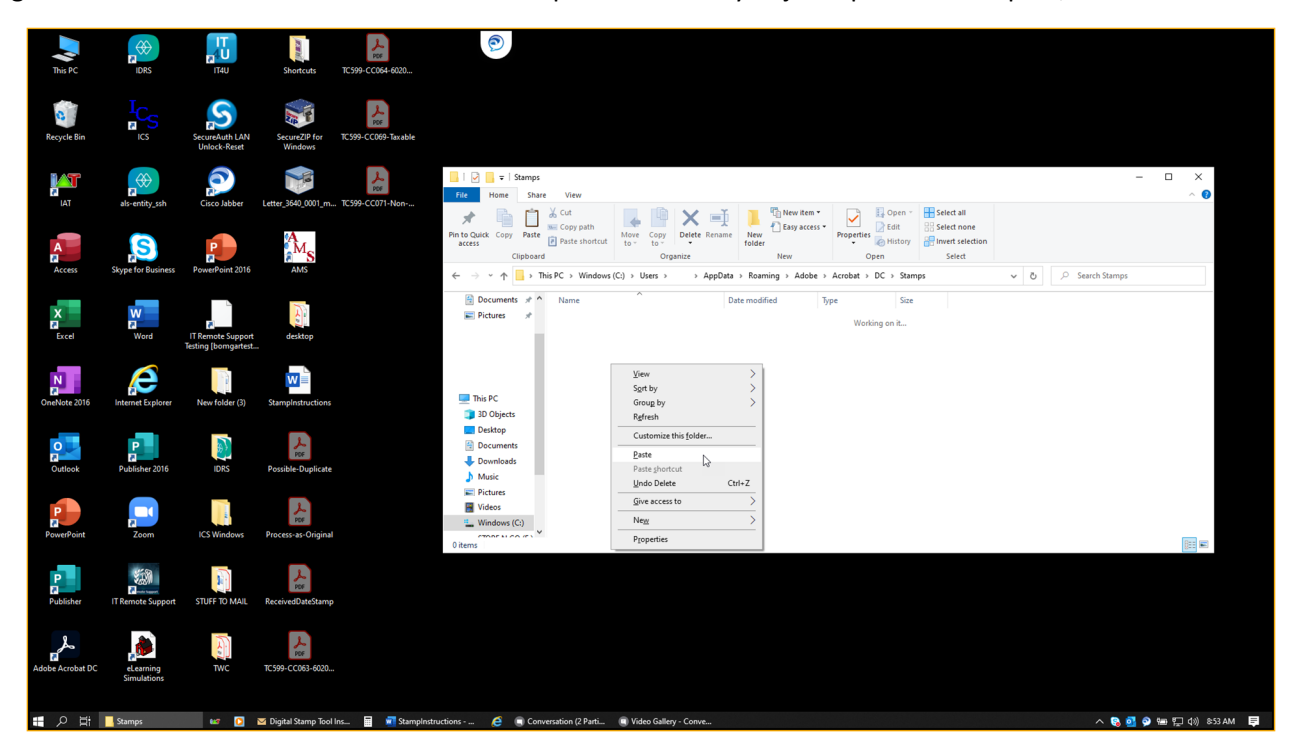

18 – Close the Windows Explorer window where you just pasted the PDFs. Do not skip this step!

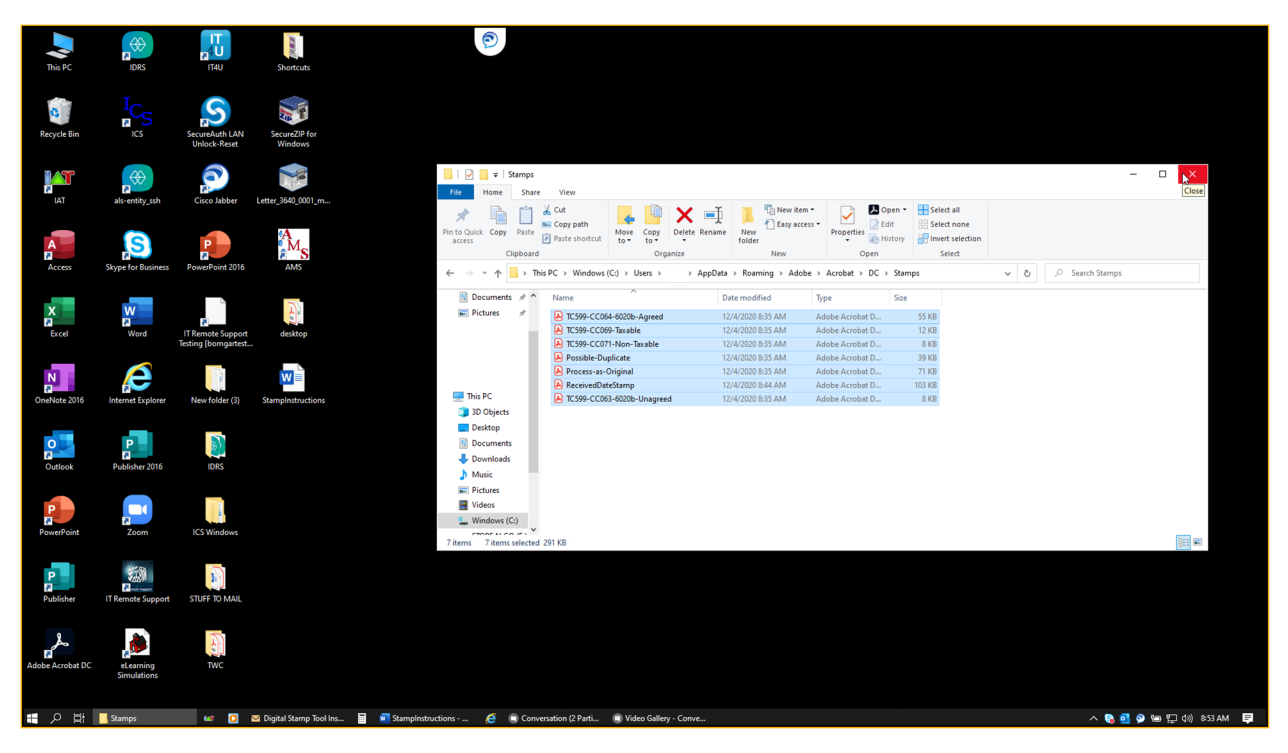

Congratulations! You have now created your IRS stamps, and these will now be usable for all future documents. (NOTE: You do not need to repeat the steps above again if the stamps function properly after testing them with the steps below.)

#### To use the Received Date Stamp:

1 – Open any other PDF document you would like to stamp. Scroll down on the "Tools" menu on the right-hand side. Find the new "Stamp" tool and click on it. (If you don't see the "Stamp" tool here, repeat Step 8 above.)

|                             | 0             | - 0 X                                                                                                    |
|-----------------------------|---------------|----------------------------------------------------------------------------------------------------|
| Home Tools f9412020-01-00 × |               | (?)                                                                                                    |
| 🖹 🕁 🖶 🖾 🔍 🕜 🕒 1 /4          |               |                                                                                                    |
|                             | <form></form> | Search tools<br>Create PDF<br>Combine Files<br>Combine Files<br>File & Sign<br>Export PDF<br>Send for Comments<br>Comment<br>Sean & OCR<br>Comment<br>Comment<br>Comment<br>Sean & OCR<br>Comment<br>Sean & OCR<br>Comment<br>Sean & OCR<br>Comment<br>Sean & OCR<br>Comment<br>Sean & OCR<br>Comment<br>Sean & OCR<br>Comment<br>Sean & OCR<br>Comment<br>Sean & OCR<br>Comment<br>Sean & OCR<br>Comment<br>Sean & OCR<br>Comment<br>Sean & OCR<br>Comment<br>Sean & OCR<br>Comment<br>Sean & OCR<br>Comment<br>Sean & OCR<br>Comment<br>Comment<br>Comment<br>Sean & OCR<br>Comment<br>Comment<br>Sean & OCR<br>Comment<br>Sean & OCR<br>Comment<br>Sean & OCR<br>Comment<br>Sean & OCR<br>Comment<br>Comment<br>Sean & OCR<br>Comment<br>Sean & OCR<br>Sean & OCR<br>Comment<br>Sean & OCR<br>Sean & OCR<br>Comment<br>Sean & OCR<br>Comment<br>Sean & OCR<br>Sean & OCR |

2 – Open the "Stamp" menu by clicking on "Stamp" at the top center. There should be a checkmark next to "Show Stamp Names". If there is not a checkmark there, click on "Show Stamp Names". Reopen the "Stamp" menu to confirm that the check mark now appears.

| A f9412020-01-00.pdf - Adobe Acrobat Pro DC<br>File Edit View Sign Window Help | 0                                                                                                    | - 0 X                                                                                                    |
|--------------------------------------------------------------------------------|----------------------------------------------------------------------------------------------------|----------------------------------------------------------------------------------------------------|
| Home Tools 19412020-01-00 ×                                                    |                                                                                                    | (?)                                                                                                    |
| 🖺 🛧 🖶 🖂 🔍                                                                      | ⑦ ④ 1 /4 🖡 🖑 ⊖ ⊕ 100% - ⊟ - Ҭ 📮 🖉 🖉                                                                                                    |                                                                                                    |
| Stamp                                                                          | 🚣 Stamp 🔹 🤮 Stamps Palette 🔮 Custom Stamps 🐂 🖬 Bates Numbering 🕶                                                                                                    | Close                                                                                                    |
| С<br>С                                                                         | APPROVED                                                                                                    | - <mark>Po</mark>                                                                                              |
|                                                                                | Form 941 for 2 IRS Stamps , Tax Return 950117<br>(Mew. January 2000) CMB No. 1545-0029                                                                                                   | en en en en en en en en en en en en en e                                                                       |
| Ø                                                                              | Employer identification num                                                                                                    | le la la la la la la la la la la la la la                                                                      |
| ¢.                                                                             | Name (not your trade nan Standard Business ) 1: January, February, March                                                                                                    | la de la companya de la companya de la companya de la companya de la companya de la companya de la companya de |
|                                                                                | Trade name (f any) Add Current Stamp To Favorites                                                                                                    | en en en en en en en en en en en en en e                                                                       |
|                                                                                | Address Memore Current Stamp From Favorites under<br>Show Stamp Names Networks Stamp Names Networks Stamp Names Networks and the later Information                                       | <b>B</b>                                                                                                    |
|                                                                                | City Rest Clipboard Image as Stamp Tool                                                                                                    | <b>.</b>                                                                                                    |
|                                                                                | Foreign country name Foreign province/country Foreign postal code                                                                                                    | 8                                                                                                    |
|                                                                                | Read the separate instructions before you complete Form 941. Type or print within the boxes. Part 1: Answer these questions for this quarter.                                            | 0                                                                                                    |
| 4                                                                              | Number of employees who received wages, tips, or other compensation for the pay period including: Mar. 12 (Quarter 1), June 12 (Quarter 2), Sept. 12 (Quarter 3), or Dec. 12 (Quarter 4) | ¢.                                                                                                    |
|                                                                                | 2 Wages, tips, and other compensation                                                                                                    |                                                                                                    |
|                                                                                | 3 Federal income tax withheld from wages, tips, and other compensation                                                                                                    | Q.                                                                                                    |
|                                                                                | 4 If no wages, tips, and other compensation are subject to social security or Medicare tax Column 1 Column 2                                                                             | ي ا                                                                                                    |
|                                                                                | 5a Taxable social security wages                                                                                                    | *0                                                                                                    |
|                                                                                | 5c Taxable Medicare wages & tips.                                                                                                    |                                                                                                    |
|                                                                                | 5d Taxable wages & tips subject to<br>Additional Medicare Tax withholding                                                                                                    |                                                                                                    |
|                                                                                | 5e Add Column 2 from lines 5a, 5b, 5c, and 5d                                                                                                    |                                                                                                    |
|                                                                                | 5f Section 3121(q) Notice and Demand-Tax due on unreported tips (see instructions) 5f                                                                                                    |                                                                                                    |
|                                                                                | 6 Total taxes before adjustments. Add lines 3, 5e, and 5f                                                                                                    |                                                                                                    |
|                                                                                | 7 Current quarter's adjustment for fractions of cents                                                                                                    |                                                                                                    |
|                                                                                | 8 Current quarter's adjustment for sick pay                                                                                                    |                                                                                                    |

3 - Click on "Stamp" at the top center again. Select "IRS Stamps", then select "Received Date Stamp". (Note: Make sure that you see the "IRS Stamps" menu and that you see seven stamps. If not, you missed a step and you need to start over on the prior section of instructions.)

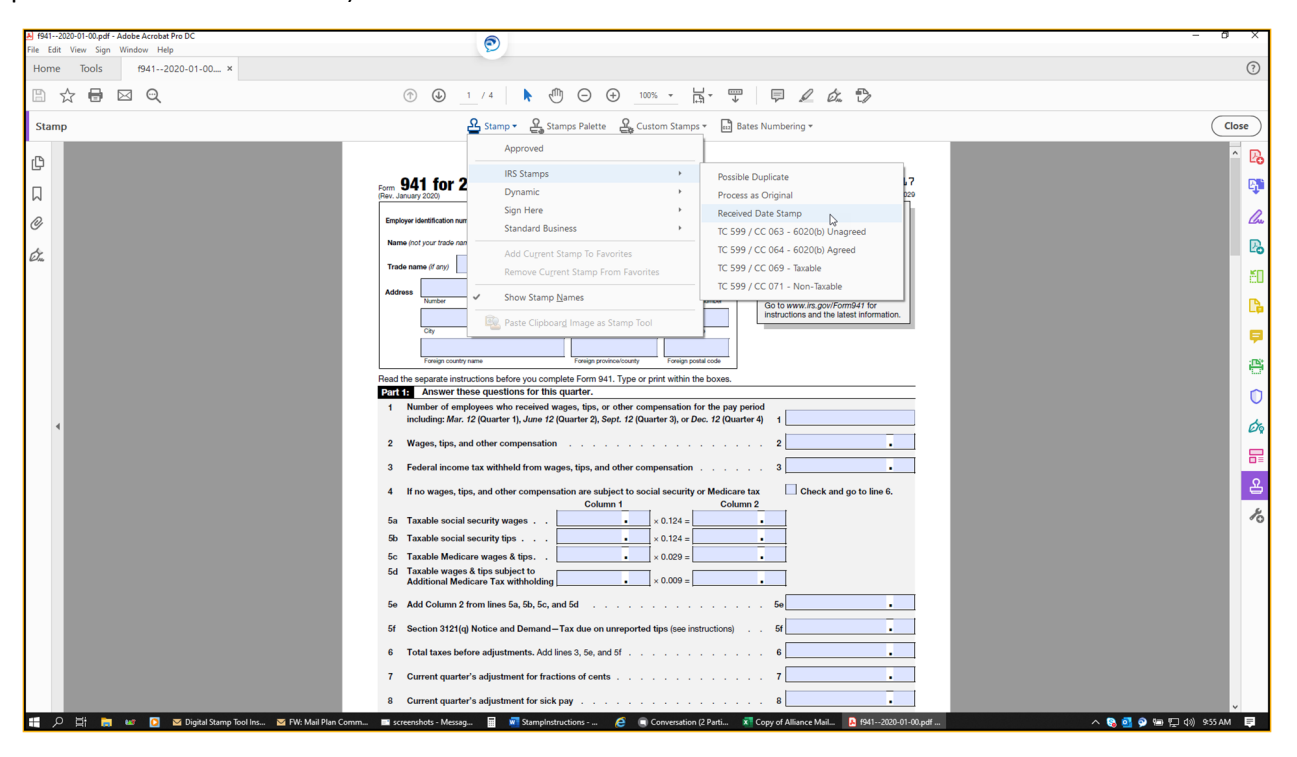

4 – The transparent stamp should now be hovering over the text. Move the stamp where you want it, and click your mouse to place it. (If a dialogue box like the one on the second screenshot below appears asking for your identifying information, check the box next to "Don't show again" in the bottom-left area of that box and click "Complete".)

| f9412020-01-00.pdf - Adobe Acrobat Pro DC<br>ile Edit View Sign Window Help |                                                                  | - 0 X |
|-----------------------------------------------------------------------------|------------------------------------------------------------------|-------|
| Home Tools f9412020-01-00 ×                                                 |                                                                  | 0     |
| 🖹 🛧 🖶 🖂 🔍                                                                   |                                                                  |       |
| Stamp                                                                       | 윤 Stamp * 🕰 Stamps Palette 🤮 Custom Stamps * 🛅 Bates Numbering * | Close |
|                                                                             | <form></form>                                                    |       |
|                                                                             | Don't show again Complete Cancel                                 |       |
|                                                                             | h Adobe Acrobat Adob                                             |       |
|                                                                             |                                                                  |       |

5 – A pop-up box will appear and ask you for the date. Click "OK" if the default date is correct. Or, edit the date to whatever you need using the specific format shown (mmm dd yyyy; i.e. Apr 15 2020).

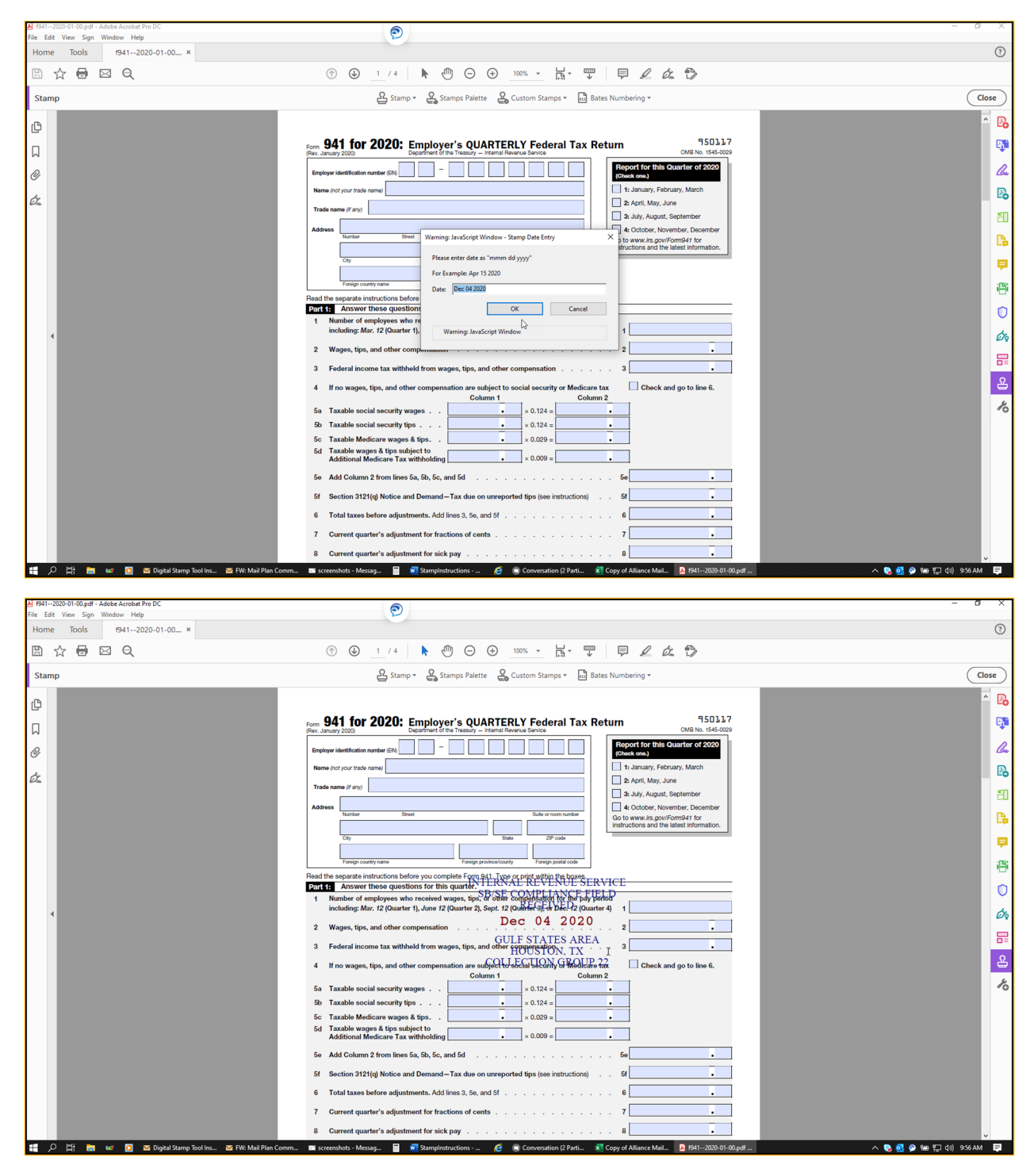

6 – In order to resize the stamp, click on the text of the stamp again. Then, use your mouse to click and drag on the squares at the corners.

7 - If you would like to rotate the stamp, click on the text of the stamp again. Use your mouse to click and drag on the circle on the top center in order to rotate the stamp into the appropriate orientation that would best fit the area where you want to use the stamp.

Congratulations! You have placed your "Received Date Stamp".

#### To use the TC 599 / CC XXX stamps:

1 – Click on "Stamp" in the top center, then select "IRS Stamps", then choose the appropriate TC 599 / CC XXX stamp.

| ☆ 🖶 🖂 | Q                                                          |                                                                                 | 1                                 | / 4                                                                                                    | · 🗟 · 🐺 📮 🖉 🖧 t                                                                                                    | Ð                                                                                                    |                                                                            |
|-------|------------------------------------------------------------|---------------------------------------------------------------------------------|-----------------------------------|----------------------------------------------------------------------------------------------------|----------------------------------------------------------------------------------------------------|----------------------------------------------------------------------------------------------------|----------------------------------------------------------------------------|
| tamp  |                                                            |                                                                                 | 2                                 | Stamp - & Stamps Palette & Custom                                                                                                    | n Stamps 👻 🛄 Bates Numbering 🔻                                                                                                    |                                                                                                    | Close                                                                      |
|       | Form <b>94</b><br>Rev. January<br>Employer ic<br>Name (not | <b>1 for 2020:</b><br>2020)<br>Ientification number (EIN)<br>t your trade name) | Employ<br>Department of           | Appoled<br>IRS Stamps<br>Dynamic<br>Sign Here<br>Standard Business<br>Add Current Stamp To Favorites<br>Remove Current Stamp Tom Favorites<br>Remove Current Stamp From Favorites<br>Remove Current Stamp Banes<br>Paste Clipboarg Image as Stamp Tool | Possible Duplicate     Process as Original     Received Date Stamp     Tc 599 / CC 063 - 6020(b) Unagree     Tc 599 / CC 064 - 6020(b) Oragree     Tc 599 / CC 064 - 6020(b) Arguee     Tc 599 / CC 071 - Non-Tabable | ed 950117<br>OMB No. 1545-0029<br>port for this Quarter of 2020<br>coneck one.)<br>1: January, February, March     | ^ [2<br>[4]<br>[4]<br>[4]<br>[4]<br>[4]<br>[4]<br>[4]<br>[4]<br>[4]<br>[4] |
|       | Trade nam                                                  | ne (if any)                                                                     |                                   |                                                                                                    |                                                                                                    | 3: July, August, September                                                                                         | ۳.<br>(                                                                    |
| 4     | Address                                                    | Number :                                                                        | Street                            | State                                                                                                    | Suite or room number<br>ZIP code                                                                                                    | 4: October, November, December<br>Go to <i>www.irs.gov/Form941</i> for<br>instructions and the latest information. |                                                                            |
|       | Read the s Part 1:                                         | eparate instructions b<br>Answer these que                                      | efore you comp<br>stions for this | olete Form 941. Type or pr<br><b>quarter.</b>                                                                                                    | int within the boxes.                                                                                                    |                                                                                                    |                                                                            |

2 – The transparent stamp should now be hovering over the text. Move the stamp where you want it, and click your mouse to place it. You can also resize it as on Step 6 on the prior section.

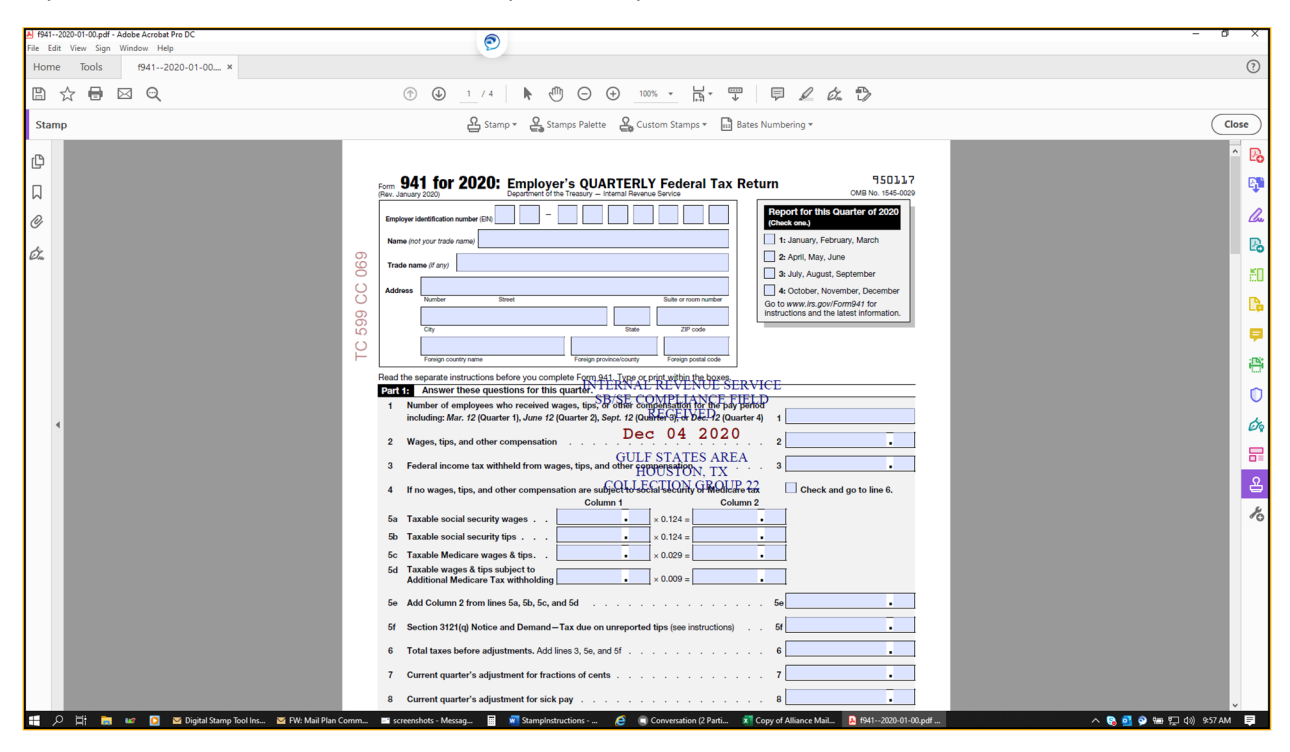

Congratulations! You have placed your "TC 599 / CC XXX Stamp".

The following instructions will cover a possible change that needs to be made on the printing dialogue box the first time you try to print a document with a stamp.

#### When printing a stamped document for the first time:

1 – After stamping a document for the first time, you must make sure that you did not inadvertently change a setting in the print dialogue box. Under "Comments & Forms", the drop-down menu must have "Documents and Markups" selected. If this option is not selected, the stamps will not appear on your printed document. Once you have confirmed this, continue to print as usual.

| Printer: Lexmark                                    | Universal v2 XL                           | ~                             | <u>P</u> roperties             | A <u>d</u> vanced      |                | Help 🕐            |
|-----------------------------------------------------|-------------------------------------------|-------------------------------|--------------------------------|------------------------|----------------|-------------------|
| Copies: 1                                           | •                                         |                               | Print in gra <u>y</u> scale (I | black and white)       | Save ink/toner | (i)               |
| Pages to Print<br>● <u>A</u> II ○<br>► More Options | C <u>u</u> rrent OPag                     | es 1 - 4                      |                                | Scale: 96%<br>8.5 x 11 | nches          |                   |
| Page Sizing & Ha                                    | ndling (i)                                |                               |                                |                        |                |                   |
| S <u>i</u> ze                                       | Poster                                    | Multiple                      | Booklet                        |                        |                |                   |
| ⊖ <u>F</u> it                                       | ◯ Actua                                   | al size                       |                                | ·                      |                | -<br>Democraphics |
| Shrink oversize Choose paper :                      | ed pages O Custo<br>source by PDF page si | om Scale: 100<br>ize          | %                              |                        |                |                   |
| Print on <u>b</u> oth s<br>Orientation:<br>Auto     | ides of paper<br>Portrait O Lan           | idscape                       |                                |                        |                |                   |
| Co <u>m</u> ments & For                             | ms                                        |                               |                                |                        |                |                   |
| Document and M                                      | flarkups                                  | <ul> <li>Summarize</li> </ul> | Commen <u>t</u> s              | · · · ·                | Page 1 of 4    |                   |
| Document<br>Document and M<br>Document and St       | larkups<br>tamps                          | <b>L</b> 3-                   |                                |                        | Print          | Cancel            |

Congratulations! You have now used all the stamps successfully.